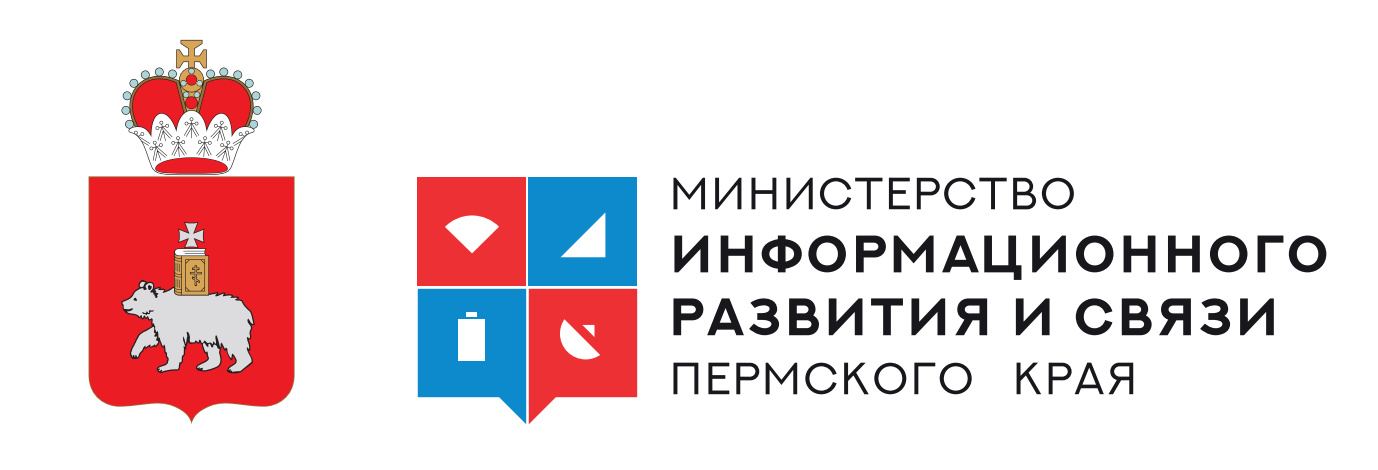

# Запись на услуги дополнительного образования через региональный портал «Услуги и сервисы Пермского края»

Пермь, 2021

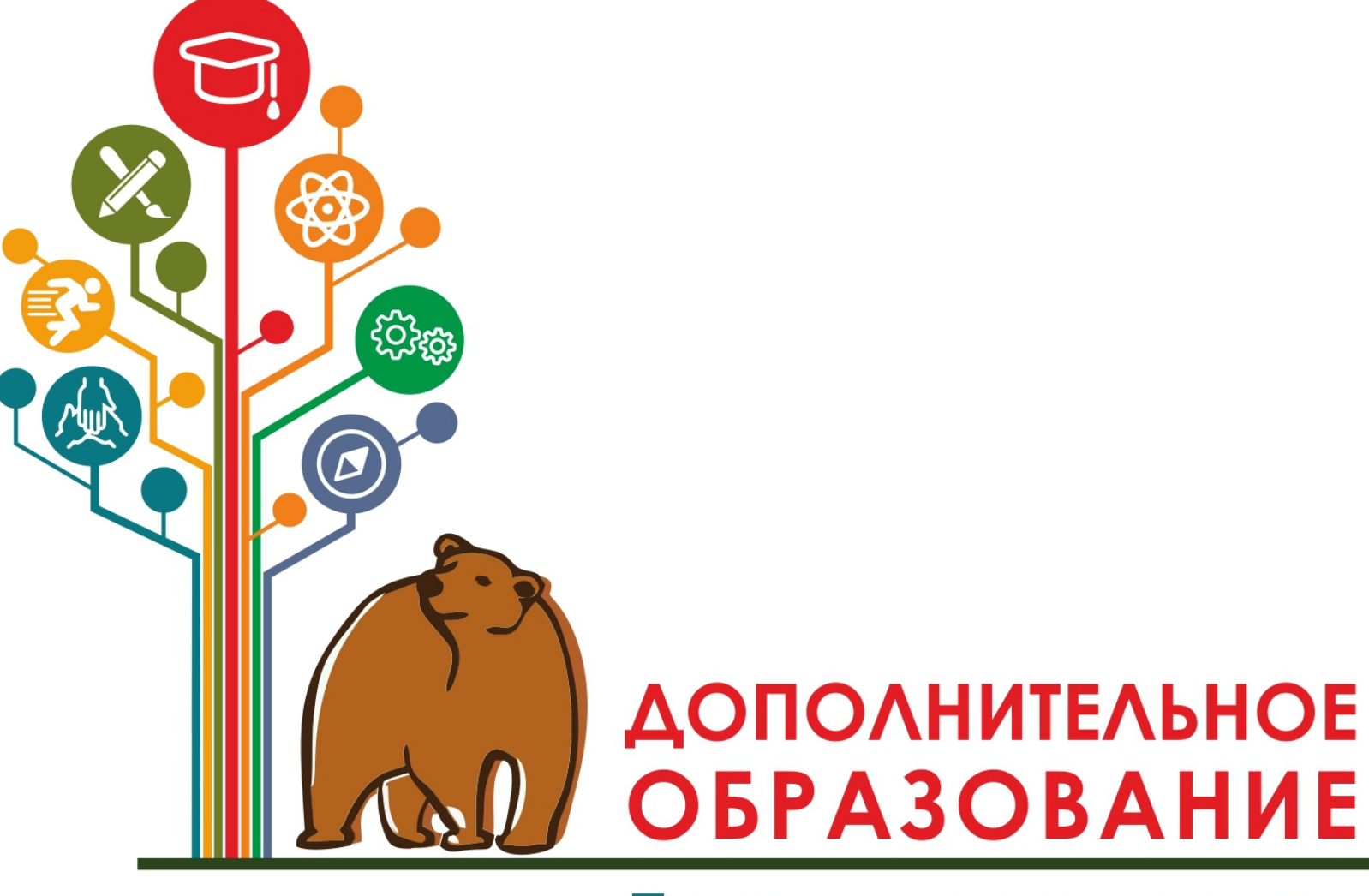

Пермского края

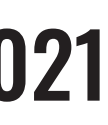

## Региональный портал «Услуги и сервисы Пермского края»

#### Региональный портал «Услуги и сервисы Пермского края» содержит каталог кружков, секций и курсов, доступных детям на территории Пермского края.

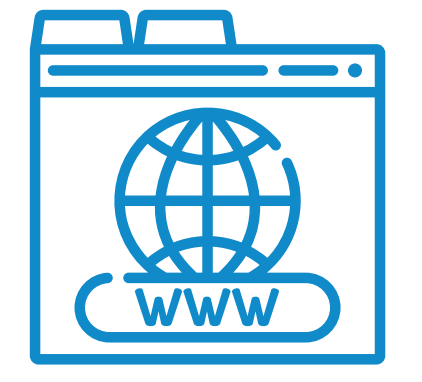

## https://uslugi.permkrai.ru

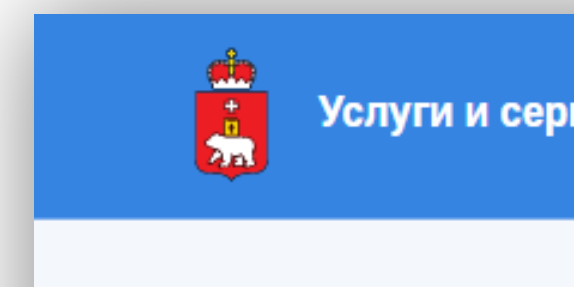

Вернуться в каталог

### Запись на программы дополнительного образования

Полноценное и всестороннее развитие человека не должно ограничиваться ни школьной программой, ни специальным образованием. Не важно, кто ты и сколько тебе лет. Любой житель Пермского края помимо основного образования может получить дополнительное. Именно оно позволит раскрыть себя, реализовать собственные амбиции и удовлетворить потребности в познании и творчестве. Данный сервис предоставляет возможность записаться на услуги дополнительного образования для детей и взрослых

Родители или законные представители могут выбирать занятия для детей в соответствии с индивидуальными запросами, уровнем подготовки ребёнка и его способностями.

Услуги и сервисы Пермского края

Личный кабинет

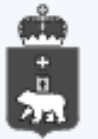

Услугу предоставляет Органы местного самоуправления / Сетевой ИТ университет / ЦОПП

Получить услугу

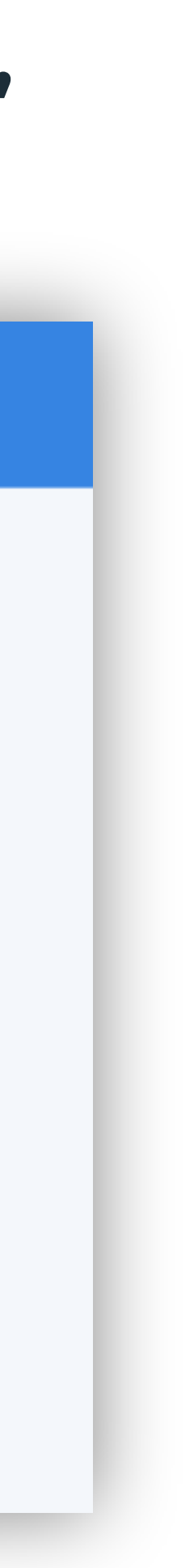

## Вход на портал

### Для подбора подходящей программы необходимо:

| 🗅 Услуги и сервисы Пе 🛛 🔁           |                                     |                  |                                                            |                         |                     |      |
|-------------------------------------|-------------------------------------|------------------|------------------------------------------------------------|-------------------------|---------------------|------|
| ← → C f https://uslugi.permkrai.ru/ |                                     | BB               | ести адре                                                  | с для переход           | да на портал        | 1    |
|                                     | Услуги и сервисы Пер                | мского края      | вход в личный кабинет ———————————————————————————————————— |                         |                     |      |
|                                     | <b>Q</b> Введите название услуг     |                  |                                                            |                         |                     |      |
|                                     | Популярные запросы:                 | Проверка штрафов | Запись к врачу                                             | Электронный дневник     | Сделай свой город к | комф |
|                                     | Популярное                          | 18               | Популярное                                                 |                         |                     |      |
|                                     | Бизнес                              | 26               | Зачисление в 1 н                                           | класс образовательной о | рганизации          | _    |
|                                     | Документы, справки, выпис           | ки 17            |                                                            |                         |                     |      |
|                                     | Архивная справка                    | 1                | Новое Популярное                                           |                         |                     |      |
|                                     | ЖКХ                                 | 5                | самоуправления                                             | и руководителей органи  | ізаций              |      |
|                                     | SAFC                                | 16               |                                                            |                         |                     |      |
|                                     | Здравоохранение                     | 11               | Новое Популярное                                           | or voudopruool          |                     |      |
|                                     | Образование                         | 9                | сделай свои гор                                            | од комфортнее:          |                     |      |
|                                     | Строительство                       | 6                | Новое <b>Популярное</b>                                    |                         |                     |      |
|                                     | Культурное наследие                 | 5                | Оплата проезда                                             | пациентов для лечения и | ı (или)             |      |
|                                     | земельно-имущественные<br>отношения | C                | осоледования за                                            | продолы края            |                     |      |
|                                     | Природопользование                  | 3                | Новое Популярное                                           |                         |                     |      |
|                                     | Сельское хозяйство                  | 1                | Выплата компен<br>лагерь                                   | сации стоимости путево  | к в детский         |      |
|                                     | Штрафы, налоги, оплата усл          | уг 8             |                                                            |                         |                     |      |
|                                     | Право                               | 6                | Новое Популярное                                           |                         |                     |      |
|                                     | Социальная поддержка                | 28               | Организация отд                                            | цыха и оздоровления дет | ей                  |      |
|                                     | Личный транспорт                    | 16               | Новое Популярное                                           |                         |                     |      |
|                                     | Общественный транспорт              | 6                | Выписка из реес                                            | тра объектов культурно  | го наследия         |      |
|                                     | Работа                              | 3                |                                                            |                         |                     |      |

#### • зайти на портал «Услуги и сервисы Пермского края» <u>https://uslugi.permkrai.ru/</u> • предварительно пройти регистрацию через ГосУслуги <u>https://www.gosuslugi.ru/</u>

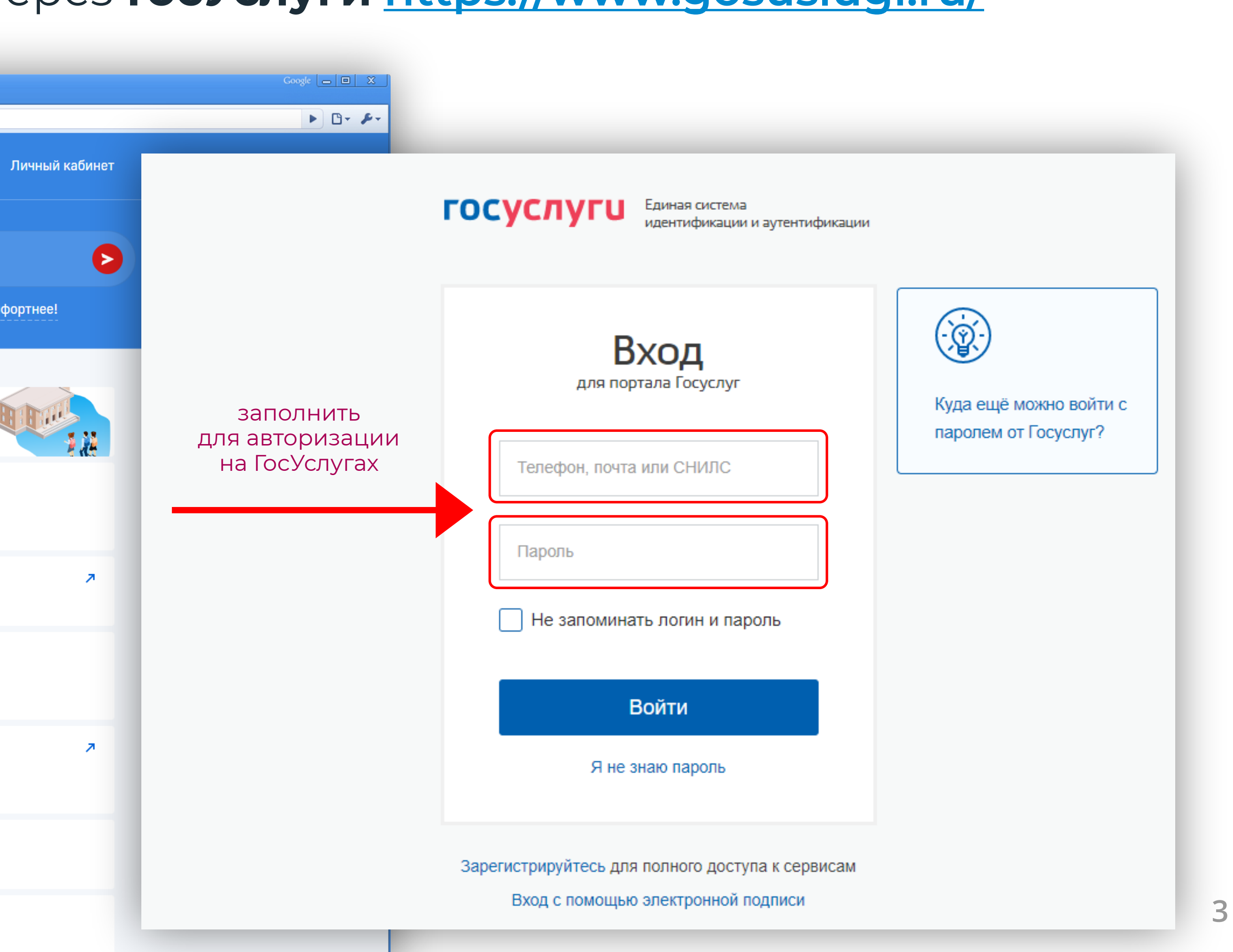

## Выбор раздела «Образование»

На открывшейся странице в функциональном меню выбрать раздел **«Образование»** 

> выбрать раздел

#### Отобразится каталог, в котором нужно найти и выбрать блок «Запись на программы дополнительного образования»

На открывшейся странице нажать на кнопку «Получить услугу».

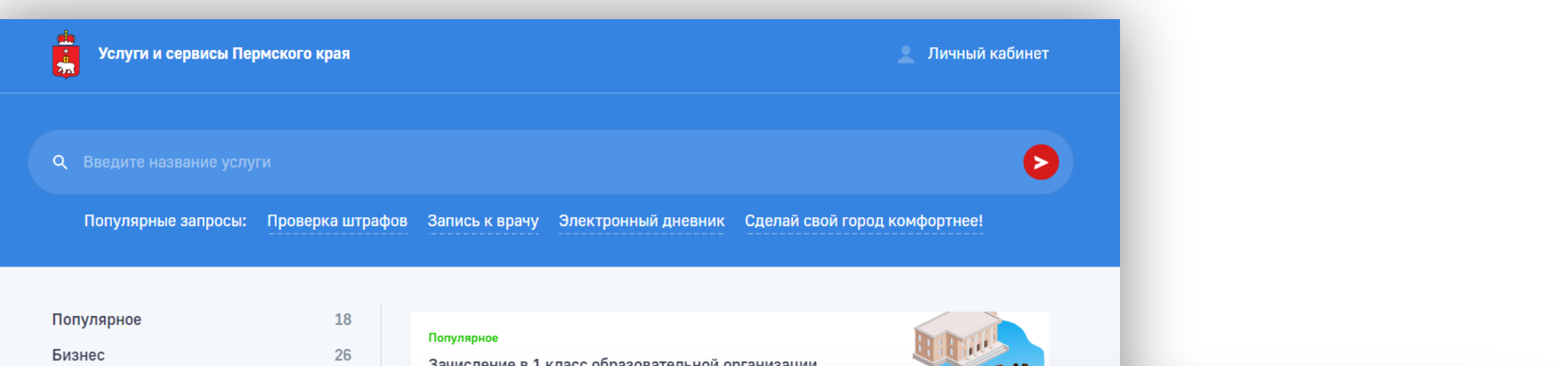

| Популярное                          | 18 |
|-------------------------------------|----|
| Бизнес                              | 26 |
| Документы, справки, выписки         | 17 |
| Архивная справка                    | 1  |
| жкх                                 | 5  |
| ЗАГС                                | 16 |
| Здравоохранение                     | 11 |
| Образование                         | 9  |
| Строительство                       | 6  |
| Культурное наследие                 | 5  |
| Земельно-имущественные<br>отношения | 5  |
| Природопользование                  | 3  |
| Сельское хозяйство                  | 1  |
| Штрафы, налоги, оплата услуг        | 8  |
| Право                               | 6  |
| Социальная поддержка                | 28 |
| Личный транспорт                    | 16 |
| Общественный транспорт              | 6  |
| Работа                              | 3  |
| Налоги и финансы                    | 8  |
| Городская среда                     | 5  |
| Отдых, культура, спорт              | 10 |
| МФЦ                                 | 4  |
| Госуправление                       | 1  |
| Жизненные ситуации                  | 20 |
| Сообщить о проблеме                 | 3  |
|                                     |    |

|            | 18<br>26 | Популярное                           |                                                                                                    |                                                   |
|------------|----------|--------------------------------------|----------------------------------------------------------------------------------------------------|---------------------------------------------------|
| и, выписки | 17       | зачисление в т класс ооразовательной | организации                                                                                                    |                                                   |
|            | 1        | Usees Democratics                    |                                                                                                    |                                                   |
|            | 5        | Популярное                           | 18 Образование                                                                                                    |                                                   |
|            | 16       | Бизнес                               | 26                                                                                                    |                                                   |
|            | 11       | Документы, справки, выписки          | 17 Популярное                                                                                                    | 2                                                 |
|            | 9        | Архивная справка                     | 1 Запись в детский сад                                                                                                    |                                                   |
|            | 6        | жкх                                  | 5                                                                                                    |                                                   |
| 10         | 5        | загс выбрать                         | 16 Лопулярное<br>Электронный дневник                                                                                                    |                                                   |
| зенные     | 5        | образование                          |                                                                                                    | Stree .                                           |
| le         | 3        | Образование                          | 9 Новое Популярное<br>Запись на программы дополнительного образования                                                                                    |                                                   |
| -          | 1        | Культурное наследие                  | 5                                                                                                    |                                                   |
| лата услуг | 8        | Земельно-имущественные               | 5 Сетевой IT-университет                                                                                                    | ~                                                 |
|            | 6        | отношения                            |                                                                                                    |                                                   |
| жка        | 28       | Природопользование                   | 3 Популярное<br>Зачисление в 1 класс образовательной организации                                                                                         |                                                   |
|            | 16       | Сельское хозяйство                   | 1                                                                                                    | <b></b>                                           |
| спорт      | 6        | Штрафы, налоги, оплата услуг         | < Вернуться в каталог                                                                                                    |                                                   |
|            | 3        | Право                                |                                                                                                    | 9                                                 |
|            | 8        | Социальная поддержка                 | Запись на программы                                                                                                    |                                                   |
|            | 5        | Личный транспорт                     | ПОПОЛНИТЕЛЬНОГО                                                                                                    | Услугу предоставляет                              |
| орт        | 10       | Общественный транспорт               | дополнительного                                                                                                    | Органы местного самоуправле<br>университет / ЦОПП |
|            | 4        | Работа                               | образования                                                                                                    |                                                   |
|            | 1        | Налоги и финансы                     | Полноценное и всестороннее развитие человека не должно ограничиваться ни                                                                                 | Получить у                                        |
| и          | 20       | Городская среда                      | школьной программой, ни специальным образованием. Не важно, кто ты и сколько<br>тебе лет. Любой житель Пермского края помимо основного образования может |                                                   |
| 1e         | 3        | Отдых, культура, спорт               | получить дополнительное. Именно оно позволит раскрыть себя, реализовать                                                                                  | <b>↑</b>                                          |
|            | -        | МФЦ                                  | сооственные амоиции и удовлетворить потреоности в познании и творчестве. Данный сервис предоставляет возможность записаться на услуги дополнительного    |                                                   |
|            |          | Госуправление                        | образования для детей и взрослых                                                                                                    |                                                   |
|            |          | Жизненные ситуации                   |                                                                                                    |                                                   |
|            |          | Сообщить о проблеме                  |                                                                                                    |                                                   |
|            |          |                                      | 🧏 Категории заявителей 🗸                                                                                                    | на кно                                            |
|            |          | Услуги и сервисы<br>Пермского края   | Стоимость У                                                                                                    |                                                   |

Срок предоставления услуги

Результат оказания услуги

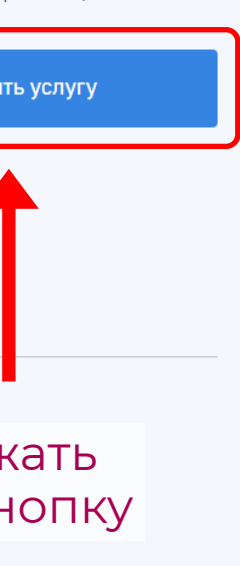

4

Далее можно воспользоваться одним из предложенных вариантов выбора программ по дополнительному образованию.

#### Первый вариант:

Ввести в поисковую строку название услуги или учреждения, и нажать на красную стрелочку.

Ниже сформируется список программ по выбранному запросу.

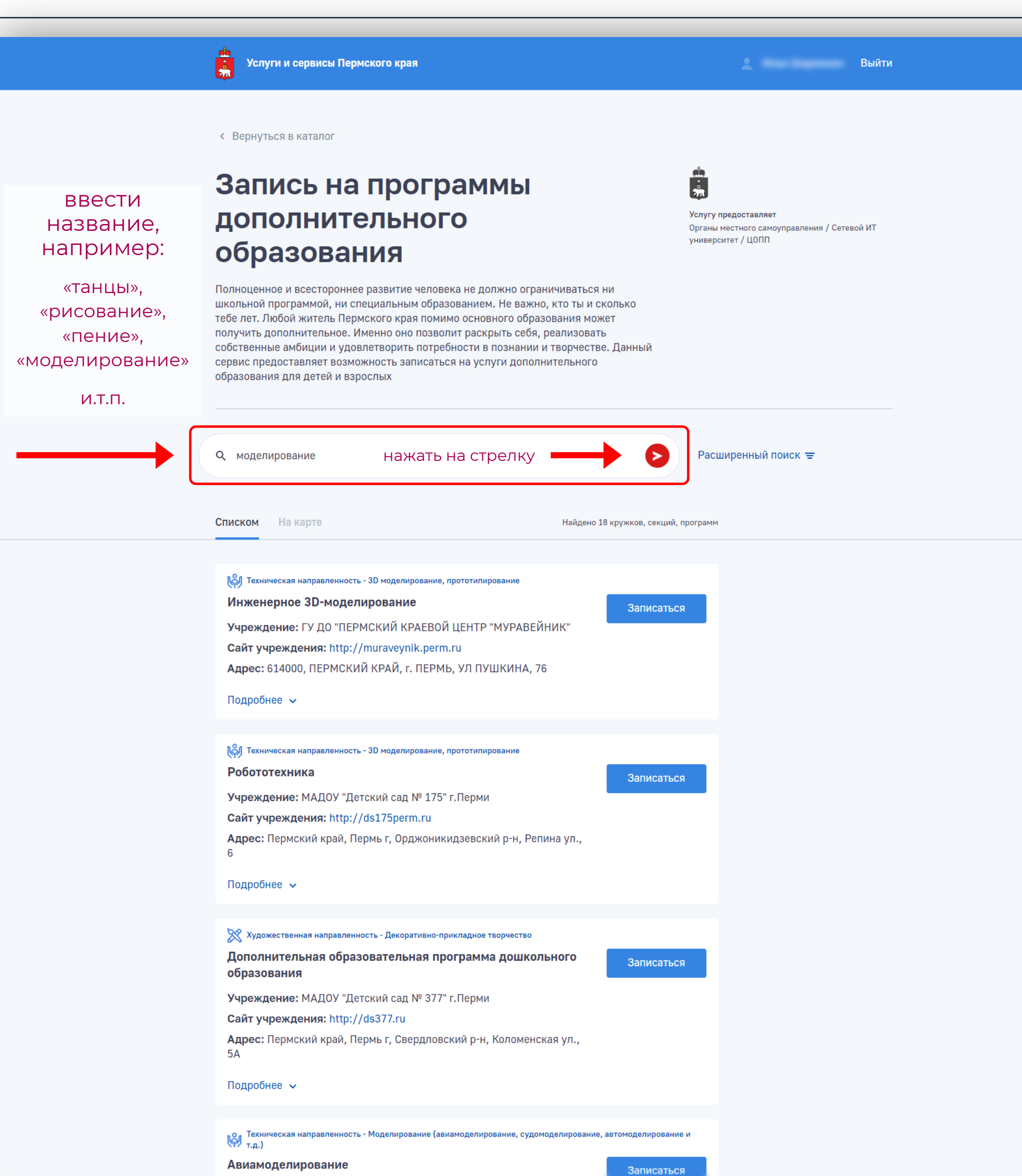

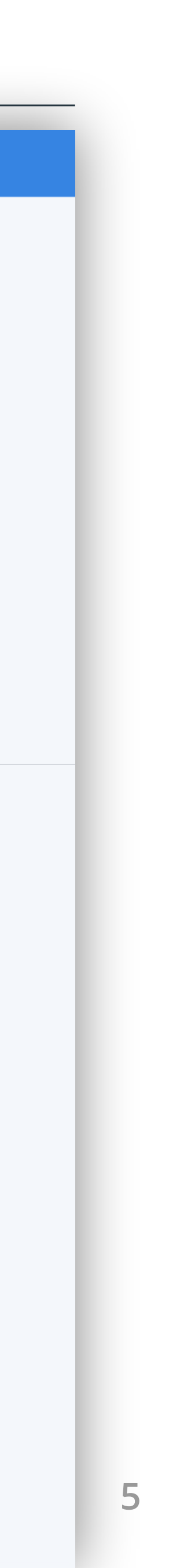

Далее можно воспользоваться одним из предложенных вариантов выбора программ по дополнительному образованию.

#### Второй вариант:

Раскрыть список «Расширенный поиск», после чего откроется страница с разными дополнительными фильтрами, которыми при желании можно воспользоваться, чтобы конкретизировать параметры поиска.

Услуги и сервисы Пермского края Выйти Вернуться в каталог Запись на программы -751 дополнительного Услугу предоставляет Органы местного самоуправления / Сетевой ИТ университет / ЦОПП образования Полноценное и всестороннее развитие человека не должно ограничиваться ни школьной программой, ни специальным образованием. Не важно, кто ты и сколько тебе лет. Любой житель Пермского края помимо основного образования может получить дополнительное. Именно оно позволит раскрыть себя, реализовать собственные амбиции и удовлетворить потребности в познании и творчестве. Данный сервис предоставляет возможность записаться на услуги дополнительного образования для детей и взрослых раскрыть меню Q Введите вид деятельности или название организации Расширенный поиск = Расширенный поиск х Q Введите вид деятельности или название организации Направление \Lambda Туристско-краеведческая направ... Ҟ Художественная направленность 👃 Естественнонаучная направленно... 🗸 Техническая направленность 进 Физкультурно-спортивная направ... 🗸 🗸 🟹 Социально-гуманитарная направл... Территория Все территории Тип организации 🔲 Дошкольные образовательные организации 🔲 Общеобразовательные организации Профессиональные образовательные организации Учреждения дополнительного образования Спортивные организации 🗌 Прочие Образовательное Все учреждения учреждение

Dec. .

Возраст ребенка

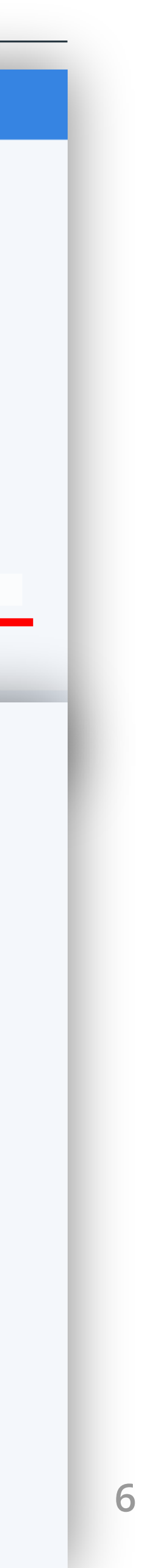

| Чаправление                   |                           |                                                                   |                                    | Направление                   |                                                                                    | Возраст ребенка                    | · · · · · · · · · · · · · · · · · · · |                                      |
|-------------------------------|---------------------------|-------------------------------------------------------------------|------------------------------------|-------------------------------|------------------------------------------------------------------------------------|------------------------------------|---------------------------------------|--------------------------------------|
| \Lambda Туристско-краеведч    | ческая направ 🗸           | 🔀 Художественная направленность 💶 🔺                               | 📕 Естественнонаучная направленно 🗸 | 📐 Туристско-краеведч          | неская направ 🗸 🔀 Художественная направленность 💶 🗸 Естественнонаучная направленно | • Пол                              |                                       |                                      |
| 🔯 Техническая направ          | зленность 🗸               | 🔲 Выбрать все                                                     | 📌 Физкультурно-спортивная направ 🗸 | 🔯 Техническая направ          | зленность 🗸 😡 Социально-гуманитарная направл 🗸 🏓 Физкультурно-спортивная направ    | •                                  | О мужской                             |                                      |
| Территория                    | Все территории            | <ul> <li>Инструментальное<br/>музицирование</li> </ul>            |                                    | Территория                    | Все территории 🗸                                                                   | Время занятий                      | 🗆 Утром                               |                                      |
|                               |                           | 🗸 Хореография                                                     |                                    |                               |                                                                                    |                                    | 🔲 Днем                                |                                      |
| Тип организации               | Дошкольны<br>организации  | <ul> <li>Хоровое пение</li> <li>Декоративно-прикладное</li> </ul> |                                    | Тип организации               | Дошкольные образовательные<br>организации                                          |                                    | Вечером                               |                                      |
|                               | 🔲 Общеобразо              | творчество<br>— Мода (театр моды)                                 |                                    |                               | 🔲 Общеобразовательные организации                                                  |                                    | П Индивидуально                       |                                      |
|                               | Профессион<br>организации | альные образовательные                                            |                                    |                               | Профессиональные образовательные<br>организации                                    | 🔲 Показать толь                    | ко доступные для записи               |                                      |
|                               | Учреждения<br>образования | дополнительного                                                   |                                    |                               | Учреждения дополнительного<br>образования                                          |                                    | Найти                                 | нажать на кнопку                     |
|                               | 🗌 Спортивные              | организации                                                       |                                    |                               | 🗌 Спортивные организации                                                           |                                    |                                       |                                      |
|                               | 🗌 Прочие                  |                                                                   |                                    |                               | 🔲 Прочие                                                                           | Услуги и сервись<br>Пермского края | I                                     | Условия использован<br>Задать вопрос |
| Образовательное<br>учреждение | Все учреждения            | ~                                                                 |                                    | Образовательное<br>учреждение | Все учреждения 🗸                                                                   |                                    |                                       |                                      |

Например, по направлению видов деятельности или по типу организации.

При желании можно указать возраст ребенка или выбрать время занятия.

Далее нажать кнопку «Найти».

Ниже сформируется список программ по выбранному запросу.

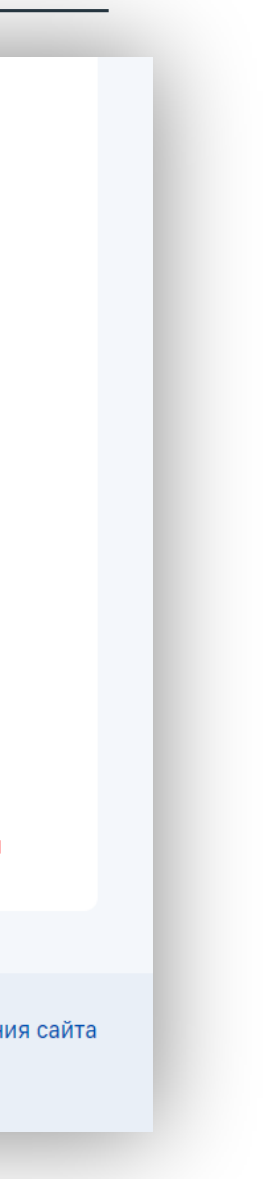

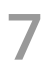

#### В предлагаемом списке нужно выбрать интересующую программу.

При выборе можно ознакомиться с более детальной информацией через раскрытие списка «Подробнее».

| Списком На карте                                        | Найдено 18 кружков, секций, программ |
|---------------------------------------------------------|--------------------------------------|
|                                                         |                                      |
|                                                         | y                                    |
| К Техническая направленность - 3D моделирование, протот | гипирование                          |
| Инженерное 3D-моделирование                             | Записаться                           |
| <b>Учреждение:</b> ГУ ДО "ПЕРМСКИЙ КРАЕВОЙ ЦЕН          | ТР "МУРАВЕЙНИК"                      |
| Сайт учреждения: http://muraveynik.perm.ru              |                                      |
| Адрес: 614000, ПЕРМСКИЙ КРАЙ, г. ПЕРМЬ, УЛ              | ПУШКИНА, 76                          |
|                                                         |                                      |
| Подробнее 🗸                                             | раскрыть список                      |
|                                                         |                                      |
| 🕅 Техническая направленность - 3D моделирование, протот | гипирование                          |
| Робототехника                                           | Записать са                          |
| <b>Учрежление:</b> МАЛОУ "Летский сал № 175" г.Пе       | оми                                  |
| Сайт учреждения: http://ds175perm.ru                    | B                                    |
| Апрес: Пермский край. Пермь г. Орлжоникилзе             | вский р-н. Репина ул.,               |
| 6                                                       | P                                    |
|                                                         | К                                    |
| Подроонее 🗸                                             | Ом                                   |
|                                                         | P                                    |
| 💥 Художественная направленность - Декоративно-приклад   | ное творчество                       |
| Дополнительная образовательная програ                   | мма дошкольного Записаться си        |
| образования                                             |                                      |
| <b>Учреждение:</b> МАДОУ "Детский сад № 377" г.Пе       | рми т                                |
| Сайт учреждения: http://ds377.ru                        | K                                    |
| Адрес: Пермский край. Пермыл. Сверддовский              | р-н. Коломенская ул.                 |

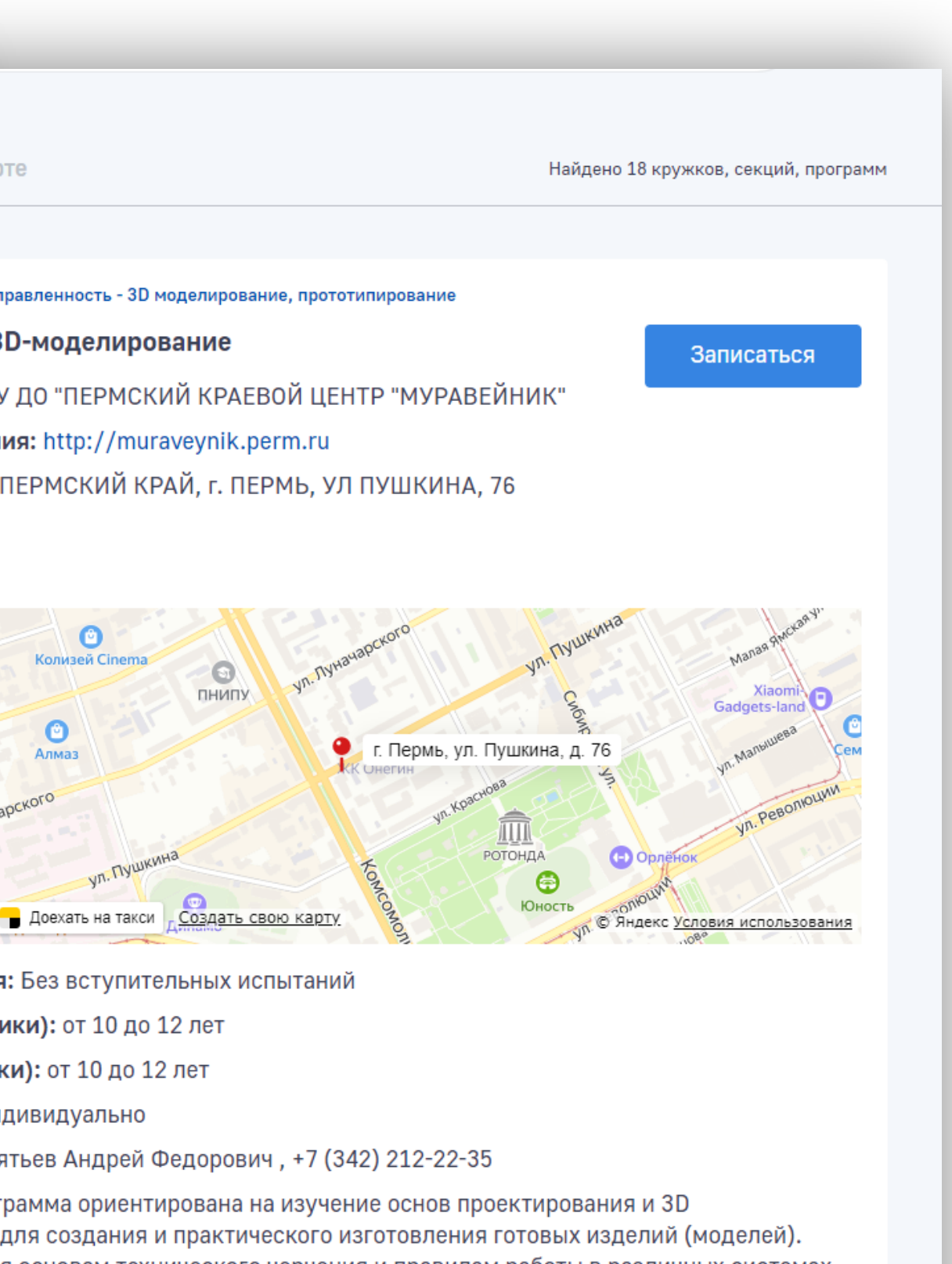

я основам технического черчения и правилам работы в различных системах елирования; познакомятся с основами технологии быстрого ия и принципами работы различных технических средств. Всё это витию технического, объемного, пространственного, логического и иления, развитию конструкторских способностей, изобретательности и орческой деятельности. Основной формой проведения занятий является бота на компьютере, заключающаяся в выполнении заданий по образцу и ты. Обучающиеся участвуют в различных конкурсах, соревнованиях, емонстрируют свои результаты на российских и международных выставках. Например, увидеть расписание, условия приёма, уточнить интересующую информацию по телефону, указанному на сайте.

Перейдя в режим поиска на карте, можно увидеть, где находится место проведения занятии по данной программе.

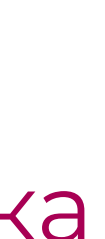

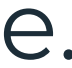

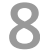

## Запись на выбранную программу

Для того чтобы записать ребенка на выбранную программу, необходимо нажать на кнопку «Записаться».

Откроется страница, с которой нужно перейти к форме регистрации, нажав кнопку «Продолжить».

В открывшейся форме:

- проверить поля, которые • автоматически заполнены по заявителю;
- следующим шагом заполнить поля данными обучающегося;
- далее подтвердить своё согласие с условиями использования сайта и нажать кнопку «Отправить».

После того, как заявление сформировано, заявка отправляется в учреждение и на электронную почту заявителя поступит автоматическое оповещение о том, что заявка принята.

| Данные заяви    | птеля           | <b>(</b> | Данные заявител    | ія               |         | 🗹 Изменить |
|-----------------|-----------------|----------|--------------------|------------------|---------|------------|
| Фамилия         |                 |          |                    |                  |         |            |
|                 |                 | 3        | Данные обучаюц     | цегося           |         |            |
| Имя             |                 |          | Фонштис            |                  |         |            |
|                 |                 |          | Фамилия            |                  |         |            |
| Отчество        |                 |          | Имя                |                  |         |            |
|                 |                 |          |                    |                  |         |            |
| Адрес электронн | ой почты        |          | Отчество           |                  |         |            |
|                 | -               |          |                    |                  |         |            |
| Контактный теле | фон             |          | Дата рождения      |                  |         |            |
| -1000.04        |                 |          |                    |                  | <b></b> |            |
| Документ, удост | товеряющий лі   |          | Пол                |                  |         |            |
| Вид документа   |                 |          | • Мужской          |                  |         |            |
| Паспорт гражда  | анина Российско |          |                    |                  |         |            |
| Серия           | Номер           |          | ○ Женский          |                  |         |            |
|                 |                 |          | Документ, удостове | еряющий личность |         |            |
| Кем выдан       |                 |          | Свидетельство о ро | ждении           | ~       |            |
|                 |                 |          | Серия              | Номер            |         |            |
| Когда выдан     |                 |          |                    |                  |         |            |

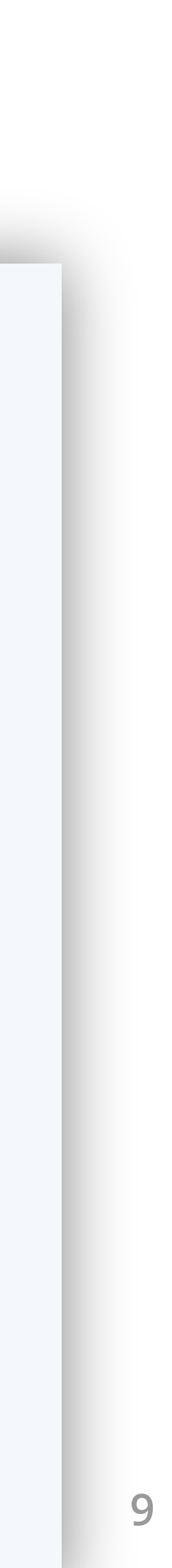

## Информационный портал ЭПОС

| Эпос<br>Энтерринан Гариссая<br>Образоватолькае Система                                                                                | <u>Главная Новости</u>                              | <u>Мероприятия</u>                                                                                   | <u>Системы</u>                  | Вход                  |    | ЭПОС<br>Эпектронная Герикска<br>Образовательная Система | <u>Главная</u>                                                                                                    |
|----------------------------------------------------------------------------------------------------|-----------------------------------------------------|----------------------------------------------------------------------------------------------------|---------------------------------|-----------------------|----|---------------------------------------------------------|----------------------------------------------------------------------------------------------------|
|                                                                                                    | еректроне<br>икол Пермси<br>электроне<br>и дневники | е пос.школа<br>1000 %<br>икол Пермского края ведуг<br>электронные журналы<br>и дневники в ЭПОС.Школа |                                 |                       |    |                                                         | Заметили оп                                                                                                    |
| БИБЛИОТЕКА<br>Елоса                                                                                                    | ЭПОС.ШКОЛА<br>Административной к                    | оманде                                                                                               | 🅞 Дополнительное                | образование           | ٩. |                                                         | О системе<br>Дополнительное обр                                                                                                    |
| Предоставляет доступ к учебникам, коллекциям художественных<br>производений, сценариям уроков, тестам, вспомогательным<br>маториалам. | ЭПОС.ШКОЛА<br>Учителям и класснык                   | и руководителям                                                                                      | ЦП Центр опережаю<br>подготовки | ищей профессиональной |    |                                                         | Унассным руководит<br>Учебный процесс становит<br>Дополнительное образован<br>обеспечивающей высокий у<br>новые современные инстру |
| 🚱 Дистанционное и электронное обучение                                                                                                | ЭПОС.ШКОЛА<br>Родителям и учащим                    | ci                                                                                                   | 🧱 Пермский сетево               | ой IT-Университет     |    |                                                         | Министерс                                                                                                    |
| 9 сентября<br>в Истории 1913 года Петр Нестеров первым                                                                                | в мире выполнил «мертвую петлю»                     |                                                                                                    |                                 |                       |    | 🖓 эпос                                                  | СИСТЕМЫ<br>Дистаналонное и алектронное обуч                                                                                        |
| НОВОСТИ                                                                                                    |                                                     |                                                                                                    | 🖉 башуста 2021                  |                       |    |                                                         |                                                                                                    |

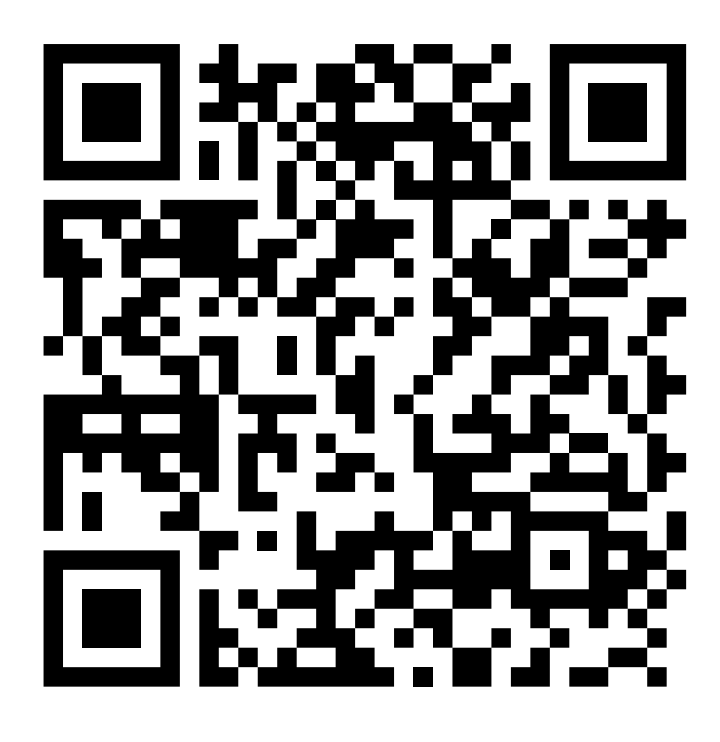

#### Видеоинструкция для родителей

«Запись учащегося на услуги доп. образования»

https://drive.google.com/file/d/1eKIf5j4QWxzNNGQWh1tiJOZIYDe2ImBD/view

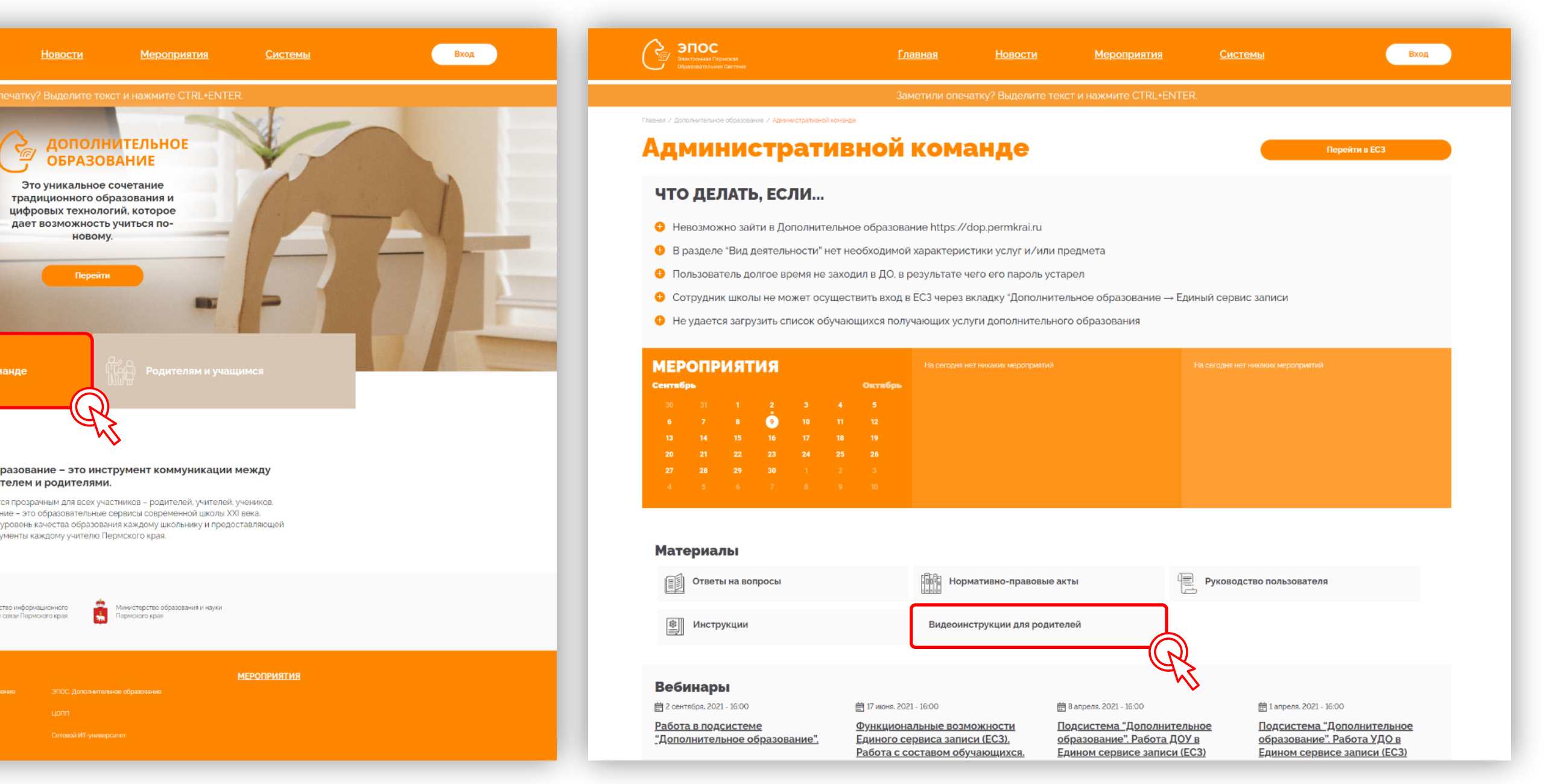

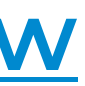

10

## Дополнительное образование Пермского края

Записать ребенка на программу дополнительного образования просто и удобно.

# Портал «Услуги и сервисы Пермского края» https://uslugi.permkrai.ru/

доступен с любого электронного устройства или мобильного телефона.

Дополнительное образование Пермского края! Откройте своему ребенку новые возможности!

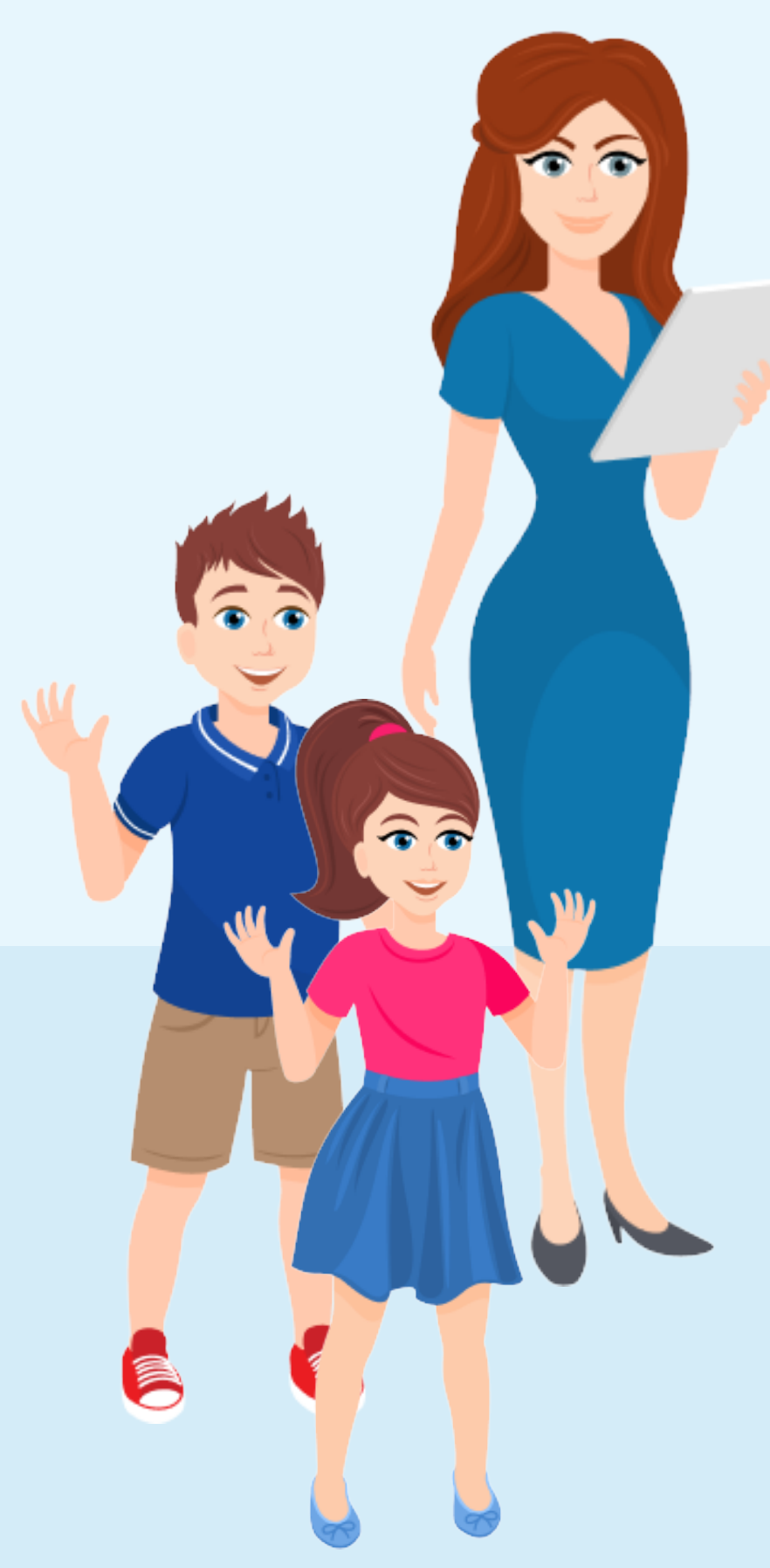

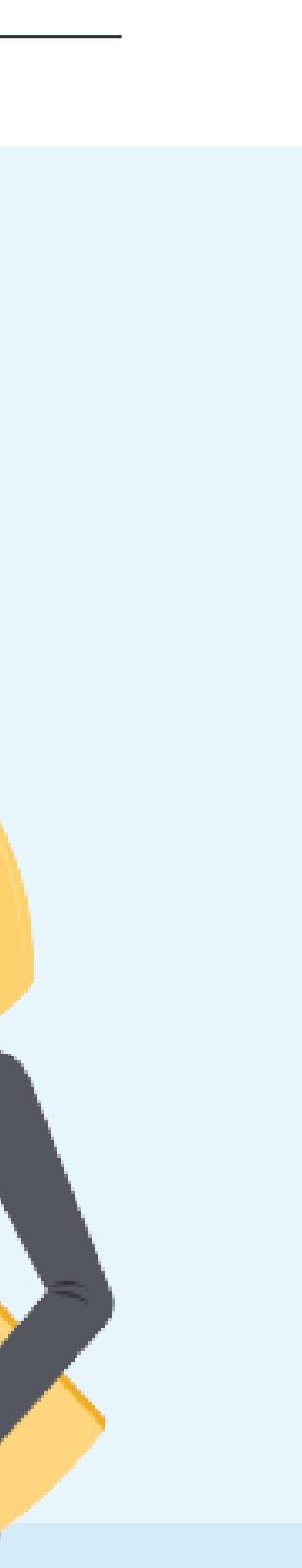

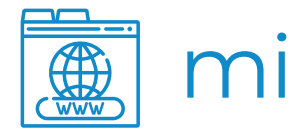

МИНИСТЕРСТВО ИНФОРМАЦИОННОГО РАЗВИТИЯ И СВЯЗИ ПЕРМСКОГО КРАЯ

# СПАСИБО ЗА ВНИМАНИЕ

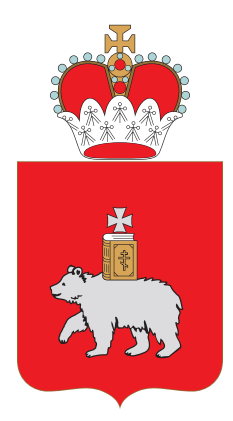

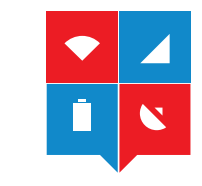

### mirs.permkrai.ru